## **JOB AID - RCR CERTIFICATE**

## Upload RCR Certificate to Employee File in Workday

- 1. Go to the Workday URL sign on <u>https://workday.fau.edu</u>. Use your FAUNet ID username and password to login. You may be required to login using 2-Factor Authentication.
- 2. After logging in, your account will be displayed. From the top right-hand corner, select your profile picture and then "View Profile."

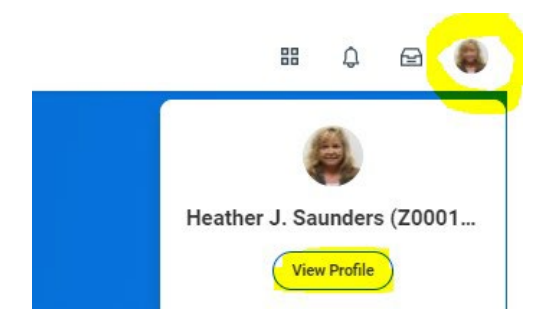

3. Category options will display on the left-hand side of the screen. Select, "Career."

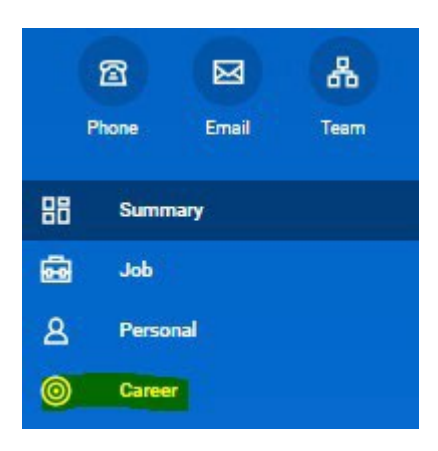

4. Sub-category options will display horizontally. Select, "Certifications."

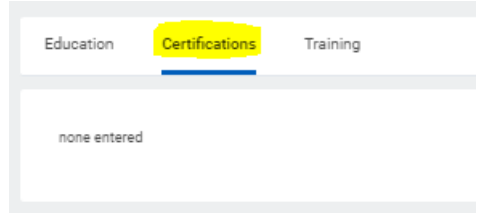

Page 1 of 3 Division of Research 07/01/2023

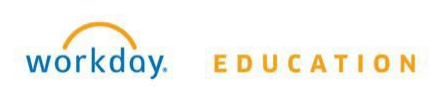

5. From the bottom of the page, select "Add"

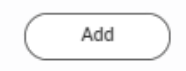

- Complete the "Add Certification" section with the <u>required</u> information needed to submit:
  - a. **<u>Certification</u>** = RCR CITI Training Requirement (type RCR for a shortcut)
  - b. **<u>Issued Date</u>** = Completion Date of Certificate
  - c. **Expiration Date** = Expiration Date of Certificate
  - d. <u>Attachments</u> = select the > to upload the official CITI Program Certificate Add Certification Heather J. Saunders (200012814) ....

| Country                       |                     | ×   | United States o                 | f America [2 | 1 | := |
|-------------------------------|---------------------|-----|---------------------------------|--------------|---|----|
| Certification                 | *                   | ×   | RCR - CITI Train<br>Requirement | ning         | 2 | ∷≡ |
| If you cannot find the certif | ication, check here |     |                                 |              |   |    |
| Certification Number          |                     |     |                                 |              |   |    |
| Issued Date                   |                     | 04, | 107/2022 📄                      | •            |   |    |
| Expiration Date               |                     | 04, | 107/2025 🛱                      |              |   |    |
| Attachments                   |                     |     |                                 |              |   |    |
| PDF RCR Certificate           | pdf<br>y Uploaded!  |     |                                 |              |   |    |
| Comment                       |                     |     |                                 |              |   |    |

7. Select, "Submit" for review and approval by the RCR Certificate Reviewer

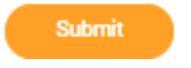

8. PLEASE NOTE: If the submitted request does not have the correct (1) Issued Date, (2) Expiration Date or (3) official CITI Program Certificate the request will be returned (sent back) for corrections and resubmission.

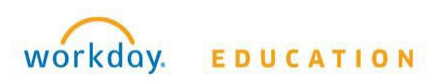

Page 2 of 3 Division of Research 07/01/2023 9. Approved requests will display within the Certifications tab

| Education Cemfications Training |                                 |                           |             |                 |  |  |  |  |  |
|---------------------------------|---------------------------------|---------------------------|-------------|-----------------|--|--|--|--|--|
|                                 | Certifications 1 Item           |                           |             |                 |  |  |  |  |  |
|                                 | Certification                   | Issuer                    | Issued Date | Expiration Date |  |  |  |  |  |
|                                 | RCR - CiTI Training Requirement | CITI Training Requirement | 04/05/2022  | 04/05/2025      |  |  |  |  |  |

- 10. If an employee is unable to upload their certificate, an HR Partner within the employee's designated supervisory organization may upload the RCR Certificate on the employee's behalf following the same instructions but from the employee's Workday employee file.
- If you have any questions regarding the submission of a certificate, please contact Judith Martinez, Senior Operations Administrator at <u>martinezj2012@fau.edu</u> or 7-1383.

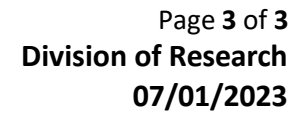

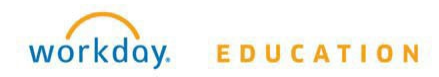